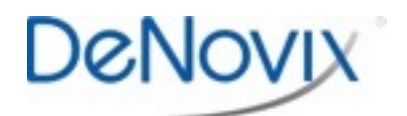

## Database Manager Reset Technical Note 164

## Introduction

The DeNovix<sup>®</sup> DS-11 software is an Android OS based system with a custom home screen. On rare occasions, the onboard computer database manager may stop after an incomplete software update. The steps below will correct the problem.

## Procedure

- 1. Power cycle the unit, wait for the "Unfortunately, DS11 Database Manager has stopped" error to appear, and do not tap OK.
- 2. After approximately 5 minutes the following message will appear: "DS11 Home isn't responding. Do you want to close it?". Tap **OK**.
- 3. A pop up titled "Complete Action using" will appear. Select Launcher and then select **Just Once**. If the "Unfortunately, DS11 Database Manager has stopped" is message is displayed again, tap **OK**.
- 4. A white screen with the blue DeNovix logo will appear. Tap the 6 dot **More** icon at the top right corner of the screen.
- 5. The Android formatted application screen will appear. Swipe to the second page and launch the **Settings** app..
- 6. Scroll down and select **Apps**, and find DS11 Database Manager in the list.
- 7. Tap on **DS11 Database Manage**r, select **Uninstall**, and select **OK** to execute the removal of the DS11 Database Manager.
- 8. Close the Settings application and open the **Updater** application. Update the software either by downloading the software package to the unit or by using a USB drive with the software from the DeNovix website download page.
- 9. Cancel the firmware update (the software will automatically begin to load).
- 10. Click **OK** to fully update all applications.
- 11. Once Update is complete close the **Updater** application and power cycle the unit.
- 12. Once again a pop up titled "Complete Action using" will appear. Select **DS11 Home** and then select **Always**.

Please contact Customer Support at <u>info@denovix.com</u> or 302-442-6911 for additional information. Outside of the US, please contact your local distributor.

 DeNovix Inc.
 Phone: +1.302.442.6911

 3411 Silverside Road
 Email: info@denovix.com

 Wilmington, DE 19810 USA
 www.denovix.com
 Copyright 2016 DeNovix Inc.
 Version: March 2016

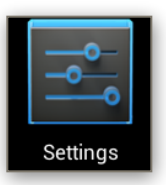

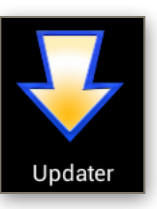